## WDE OPERATIONS INFORMATION MANAGEMENT

## WDE505 – Student Candidacy for Seal of Biliteracy Guidebook

April 2025

WDE505 GUIDEBOOK

2025 © Wyoming Department of Education; all rights reserved 122 W. 25<sup>th</sup> St. • Suite E200 Cheyenne, WY 82002 Phone: 307.777.7675 • Fax: 307.777.6234 <u>edu.wyoming.gov</u>

Antoinette Hallam Collection Steward Education Consultant – English Learner and Foreign Language 307.777.5217 <u>antoinette.hallam@wyo.gov</u>

> Elizabeth Foster Data Collection Specialist 307.777.7009 elizabeth.foster@wyo.gov

The Wyoming Department of Education does not discriminate on the basis of race, color, national origin, sex, age, or disability in admission or access to, or treatment of employment in its programs or activities. Inquiries concerning Title VI, Title IX, Section 504, and ADA may be referred to Wyoming Department of Education, Office for Civil Rights Coordinator, 122 W. 25<sup>th</sup> St., Suite E200, Cheyenne, WY, 82002-0050 or 307-777-7675, or the Office of Civil Rights, Region VIII, U. S. Department of Education, Federal Building, Suite 310, 1244 Speer Boulevard, Denver, CO 80204-3582, or 303-844-5695 or TDD 303-844-3417. This information will be provided in an alternative format upon request.

### **Table of Contents**

| Introduction                       | 4  |
|------------------------------------|----|
| Collection Schedule                | 5  |
| Instructions                       | 6  |
| WDE505 Elements                    | 6  |
| Data Submission                    | 7  |
| Uploading the WDE505 Collection    |    |
| Data did not pass validation       | 12 |
| Data passed validation             | 14 |
| Data did not pass 2nd Level checks |    |
| Data did pass 2nd Level checks     | 17 |
| Corrections to the Data            | 21 |
| Re-uploading                       | 21 |
| Frequently Asked Questions         |    |

WDE505 GUIDEBOOK

### Introduction

The Wyoming Seal of Biliteracy (WY-SoBL) is an award given by the Wyoming Department of Education in recognition of students who have studied and attained proficiency in English and one or more additional languages by high school graduation. The WY-SoBL encourages students to pursue biliteracy, honors the skills our students attain, and can be evidence of skills that are attractive to future employers and college admissions offices. A student must be a candidate before being considered to receive the State Seal of Biliteracy. WY Graduation Requirements: Successful completion of four years of English Language Arts; three years of mathematics; three years of science; and three years of social studies. In addition to completion of graduation requirements, a student must demonstrate proficiency in one of the approved English assessments and one or more of the approved world language assessments. With the approved assessments, students will demonstrate their proficiency in the four areas of communication: Speaking, Listening, Reading, and Writing.

School Districts are required to submit a variety of data collections each year. The data collected by the Wyoming Department of Education (WDE) is critical and essential to the continual growth of Wyoming's education system. It is widely agreed upon that you need quality and timely data to inform the work of stakeholders such as students, teachers, administrators, parents, and policy makers to most appropriately impact the teaching and learning process.

Department Program staff will be able to review and assist districts to provide complete, accurate data before adjudicating the WDE505 collection. This collection is accessed through the Department forms inventory, downloaded, completed, and uploaded by the district to the Department via the Data Collection Suite (DCS) software application. This report is required annually from all school districts to identify all students that are candidates to receive the Seal of Biliteracy. The WDE505 data is meant to be used by the WDE, Wyoming Legislature, Federal Reporting requirements, and district employees. This data will also be shared with official Seal of Biliteracy organization.

This guidebook serves as the definitive instruction set for the data contained within the WDE505 Data Collection.

### WDE505 Authority

The authority for the WDE to collect data included in the WDE505 is listed below:

W.S. 21-2-202(a)(x1) and W.S. 21-3-111(xxiii)

### **Collection Schedule**

#### WDE505 Collection Window: April 7, 2025 – April 25, 2025 (Spring Graduates)

Districts should upload the WDE505 report one week prior to the close of the reporting cycle timeline unless the Collection Steward has approved a later deadline. However, the data for this collection can be uploaded and validated at any time during the collection window. Due to the submission of Federal Reporting requirements from the Department, all data must be submitted by the due date. Corrections to submitted data (if needed) must be completed by the collection due date in order to ensure the data is error free.

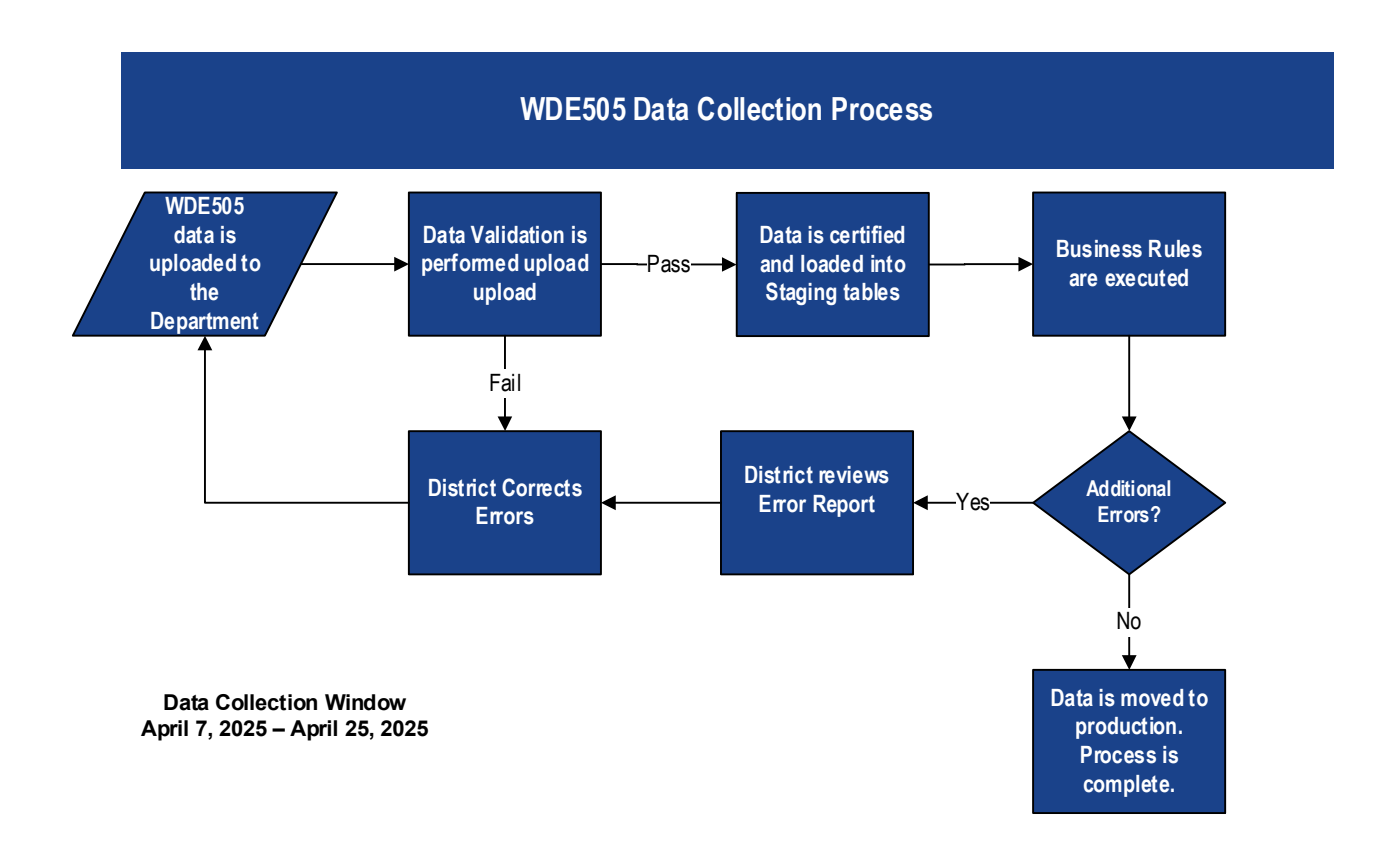

### Instructions

The WDE505 collection is an Excel based collection that can be accessed through the Wyoming Department of Education <u>Data Collection Suite – Forms Inventory</u> web page.

#### Accessing the WDE505 Collection

Within the <u>Data Collection Suite – Forms Inventory</u> page, scroll down to the **WDE505 – Student Candidacy for the Seal of Biliteracy**. Click on the arrow on the left and navigate to the Documents tab. Click on the WDE505 link to open the Excel workbook and then save it to your system using the suggested file name of WDE505-YourDistrictID.

The WDE505 Data Collection Guidebook can also be downloaded. It provides on the go guidance while completing the WDE505.

| <u>ا</u> ا | WDE505                        | Student ( | Candidacy for the Se | eal of Biliteracy                                                                                      | District | Under Review | 11/18/2022 |  |  |  |
|------------|-------------------------------|-----------|----------------------|----------------------------------------------------------------------------------------------------|----------|--------------|------------|--|--|--|
|            | Description Contact Documents |           |                      |                                                                                                    |          |              |            |  |  |  |
|            | NAME TYPE                     |           | ТҮРЕ                 | DESCRIPTION                                                                                            |          |              |            |  |  |  |
|            | WDE505 Excel Workbook         |           | Excel Workbook       | Excel workbook for the completion of the Student Candidacy for the Seal of Biliteracy data collection. |          |              |            |  |  |  |
|            | WDE505 Guidebook PDF Document |           |                      | Guidebook for the completion of the WDE505 Student Candidacy for the Seal of Biliteracy.               |          |              |            |  |  |  |
|            | WDF521                        |           | Program Participatio | n Report                                                                                               | Other    | Under Review | 10/19/2022 |  |  |  |

# Please do not open or save the workbook in Google Drive or Google Sheets! This corrupts the workbook. DCS will not allow a workbook to be uploaded if it has been opened or saved in Google Sheets.

#### **Data Compilation**

Data will be entered in the WDE505 worksheet of the Excel workbook along with the Proficiency worksheet.

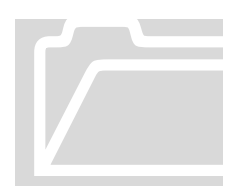

Both worksheets have to be completed. The workbook has two worksheets of data entry and one worksheet of instructions. Please enter Distric ID – Name, Contact Name, Contact Email, and Contact Phone of the person uploading the data, located at the top of the WDE505 worksheet. Data can be pasted from a source file complied from the district's student information system or other source material. Use the '**Paste Special – Values (text)**' function within Excel to minimize data entry errors. Data

elements are defined in this document as well as on the Instructions worksheet of the WDE505 Excel workbook.

### WDE505 Elements

Data will be entered into designated areas of the Excel worksheet.

#### WDE505 worksheet

#### • Part 1 – Student Information

- WISER ID
- o School ID
- o First Name
- o Last Name
- o Gender
- o Date of Birth
- o Which Seal does the Student Qualify for?
- Part 2 Is this student...
  - o ... an EL student?
  - o ... a Former EL student?
  - o ... on an IEP?
  - o ... a Virtual Learner?
  - o ... Homeschooled?
  - ... a Hertiage Speaker?
  - o ... a Native Speaker?
  - o ... in a DLI Program?
  - o ... in a World Language Program?

#### **Proficiency worksheet**

- WISER ID Name
- Which assessment(s) did the student demonstrate Proficiency in English?
- Which assessment(s) did the student demonstrate Proficiency in World Language?
- In which World Language(s) did the student pass the assessment to be awarded the SoBL?

Students can be entered on this worksheet as many times as needed.

#### Entering data into the WDE505

Enter data into the Excel form following all instructions to ensure data quality and no error report. Do not leave blank rows between student entries. If elements for the collection are pulled from another data source, the data can be copied into the Excel form using the Paste Special – Values option within Excel.

### **Data Submission**

When all data has been entered, checked for accuracy, and saved to the system, the file is now ready to be uploaded to the Department. The person uploading the data will select the **Data Submission Log In** link at the top right corner of the <u>Data Collection – Forms Inventory</u> page.

| portu                                   | DE C                                                    | gh Educatio                                                  | חכ                                                            | Wyoming Department of Edu<br>122 W. 25th St, St<br>Cheyenne, WY<br>307-77 |                                                   |                                             |                                                           |                                      |  |  |
|-----------------------------------------|---------------------------------------------------------|--------------------------------------------------------------|---------------------------------------------------------------|---------------------------------------------------------------------------|---------------------------------------------------|---------------------------------------------|-----------------------------------------------------------|--------------------------------------|--|--|
| Data Collection Suite - Forms Inventory |                                                         |                                                              |                                                               |                                                                           |                                                   |                                             |                                                           |                                      |  |  |
| Liet                                    | Colondar                                                | Uncoming                                                     | Checklist                                                     | Foodbook                                                                  |                                                   |                                             |                                                           |                                      |  |  |
| List                                    | Calendar                                                | Upcoming                                                     | Checklist                                                     | Feedback                                                                  |                                                   |                                             |                                                           |                                      |  |  |
| List                                    | Calendar                                                | Upcoming                                                     | Checklist                                                     | Feedback                                                                  |                                                   | RESPOND                                     | NT STATUS                                                 | DUE DATE                             |  |  |
| List<br>C                               | Calendar<br>COLLECTION<br>NDE100A                       | Upcoming<br>TITLE<br>School Four                             | Checklist                                                     | Feedback<br>am Funding W                                                  | /orksheet                                         | RESPOND                                     | NT STATUS<br>Under Review                                 | DUE DATE<br>08/12/2024               |  |  |
| List<br>C<br>F<br>V                     | Calendar<br>COLLECTION<br>NDE100A<br>NDE100B            | Upcoming<br>TITLE<br>School Four<br>Career and               | Checklist<br>ndation Progra                                   | Feedback<br>am Funding W<br>ucation Studer                                | /orksheet<br>ht FTE Worksheet                     | RESPONDA<br>District<br>District            | NT STATUS<br>Under Review<br>Under Review                 | DUE DATE<br>08/12/2024               |  |  |
| List C V V V V V V                      | Calendar<br>COLLECTION<br>NDE100A<br>NDE100B<br>NDE100C | Upcoming<br>TITLE<br>School Four<br>Career and<br>Career and | Checklist<br>ndation Progra<br>Technical Edu<br>Technical Edu | Feedback<br>am Funding W<br>ucation Studer<br>ucation Teache              | /orksheet<br>ht FTE Worksheet<br>er FTE Worksheet | RESPOND<br>District<br>District<br>District | NT STATUS<br>Under Review<br>Under Review<br>Under Review | DUE DATE<br>08/12/2024<br>08/12/2024 |  |  |

This website is restricted to authorized users conducting official business with the Wyoming Department of Education. A WyEd user name and password is required along with the WDE505 credentials. To obtain the right to upload data to the Department, contact your WyEd Administrator and make sure the correct roles are assigned.

Please be aware that there are multiple steps involved with the data submission and certification process. They include:

- Upload
- Data Validation Checks
- 2<sup>nd</sup> Level Checks
- Certification

Please refer to all steps outlined in this document to <u>ensure</u> that the data has been submitted and that the process is complete.

This Guidebook will show screen shots that detail how another collection (the WDE680B) is uploaded and certified through the Data Collection Suite (DCS). However, the process is the same for uploading and certifying the WDE505 collection to the Department.

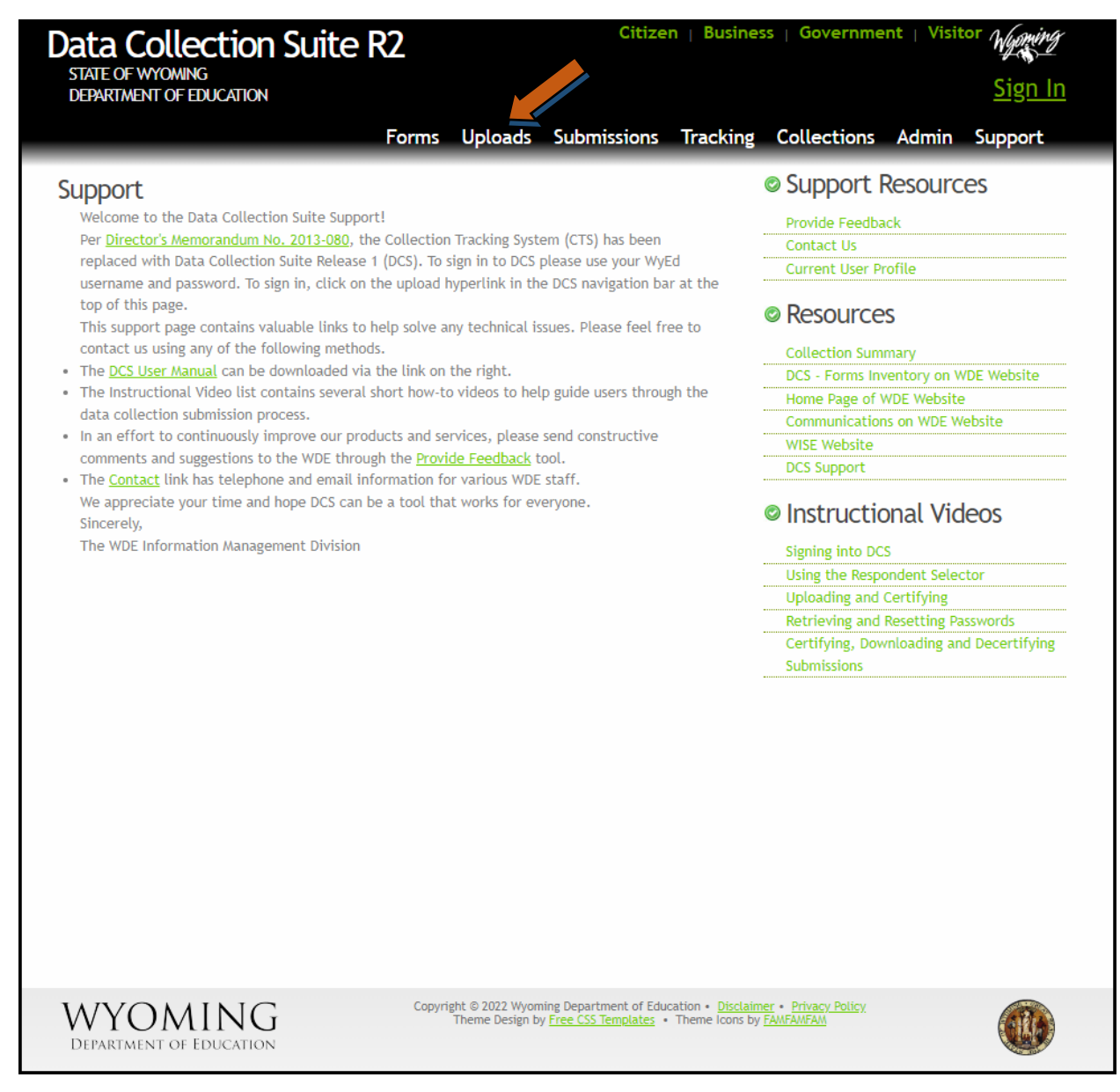

Once the Data Submission Log In link is accessed, the user will land on the Support Page of the Data Collection Suite. From there, the user will select the Uploads link and will then be prompted to enter their WyEd user name and password if the system does not already have this information.

Please be aware that the following depictions of what the user will view on the screen are examples only. The user account information that is shown is a testing account and does represent a valid user.

### **Uploading the WDE505 Collection**

Once logged into the secure Data Collection Suite website, the user will have a choice of which collection to upload to (depending on the roles assigned the user) via the Collection Selector drop down. For this example, chose the *WDE505 – Student Candidacy for the Seal of Biliteracy* collection option. Once selected, the Collection Due Date will load and the user will be prompted for the Submission Upload information. Again the screen shot examples are depciting a different collection, but the process is the same.

| Data Collection Suite R2                                                                                                    | Citizen   Business   Government   Visitor Wynny                                                                                                    |
|----------------------------------------------------------------------------------------------------|----------------------------------------------------------------------------------------------------|
| STATE OF WYOMING<br>DEPARTMENT OF EDUCATION                                                                                                    | Welcome, Liz Districts                                                                                                    |
| Forms Uploads Submissions                                                                                                    | Tracking Collections Admin Support Logout                                                                                                    |
| Collection Selector   Collection:   Vot feel there is a collection missing from this list, you may need to request a collection Due Date:   8/31/2022    Submission:   Select a Submission:  Select a File Role  File:  Comments:  Comments:  Comments:  Comments:  Comments:  Comments:  Comments: Comments: Comments | Current Respondent         You are currently representing:         Laramic County Community College         Organization Code: 1150015 Change         Reset Form         Reset Form         Code: 1000000000000000000000000000000000000 |
| Copyright © 2022 Wyoming Departmen<br>Theme Design by Free CSS Tem                                                                                                    | t of Education • <u>Disclaimer • Privacy Policy</u><br><u>plates</u> • Theme Icons by <u>FAMFAMFAM</u>                                                                                                    |

(example of a blank Submission Upload screen)

| Data Collection Suite R                                                                                                    | 2                                                              | Citizen   Bu                | siness   Government   Vi                                                                                                    | isitor Wyming                                                                                                    |
|----------------------------------------------------------------------------------------------------|----------------------------------------------------------------|-----------------------------|----------------------------------------------------------------------------------------------------|----------------------------------------------------------------------------------------------------|
| DEPARTMENT OF EDUCATION                                                                                                    |                                                                |                             | Welcome, I                                                                                                    | _iz Districts                                                                                                    |
| Forms                                                                                                    | Uploads Submissions                                            | s Tracking C                | Collections Admin Sup                                                                                                    | oport Logout                                                                                                    |
| Collection Selector<br>Collection:<br>WDE680B - CTE Post-Secondary Participan<br>If you feel there is a collection missing from<br>Collection Due Date:<br>8/31/2022<br>Submission:<br>Select a Submission> {1}<br>File Role in Submission<br>Select a File Role> {2}<br>File:<br>Comments: | Its  In this list, you may need to reque Upload Fil Select (3) | est access.                 | Current Respondent—<br>You are currently represe<br>Laramic County Comm<br>Organization Code: 11<br>Previous Submissions<br>No Previous Submissions<br>Submissions are package<br>submission is associated<br>cycle. A collection cycle<br>time when a collection<br>receipt of submit files to s<br>packages for validation<br>Once a submission is cer-<br>into a staging environme<br>state wide data integrit<br>checks. | enting:<br>Numity College<br>150015 Change<br>as of files. A<br>with a collection<br>is a period of<br>is open for the<br>This upload tool is<br>ubmission<br>and certification.<br>rtified it is loaded<br>ent at WDE for<br>y and quality |
| DEPARTMENT OF EDUCATION                                                                                                    | Theme Design by <u>Free CSS</u>                                | <u>Templates</u> • Theme lo | ons by <u>FAMFAMFAM</u>                                                                                                    |                                                                                                    |

If this is the first-time data is being submitted then for the Submissions information select 'Start a New Submission' **{1}** from the drop-down box. Otherwise, uploading to a previous submission can be selected. For File Role in Submission select 'Primary Data File' **{2}** and then enter the primary file that is stored on your system **{3}**. Comments **{4}** may be entered and are optional.

Once all items are complete, click the Upload File button to submit the WDE505 to the Department. Data validation will be performed on the incoming data to create the Validation Report.

This process can take from one minute up to five minutes. Once the data validation is complete, a summary of the results will be reported to the user.

### Data did not pass validation

In the following example, the Validation Results Summary states that the submission <u>did not</u> pass the data validation and lists the error count contained in the data file.

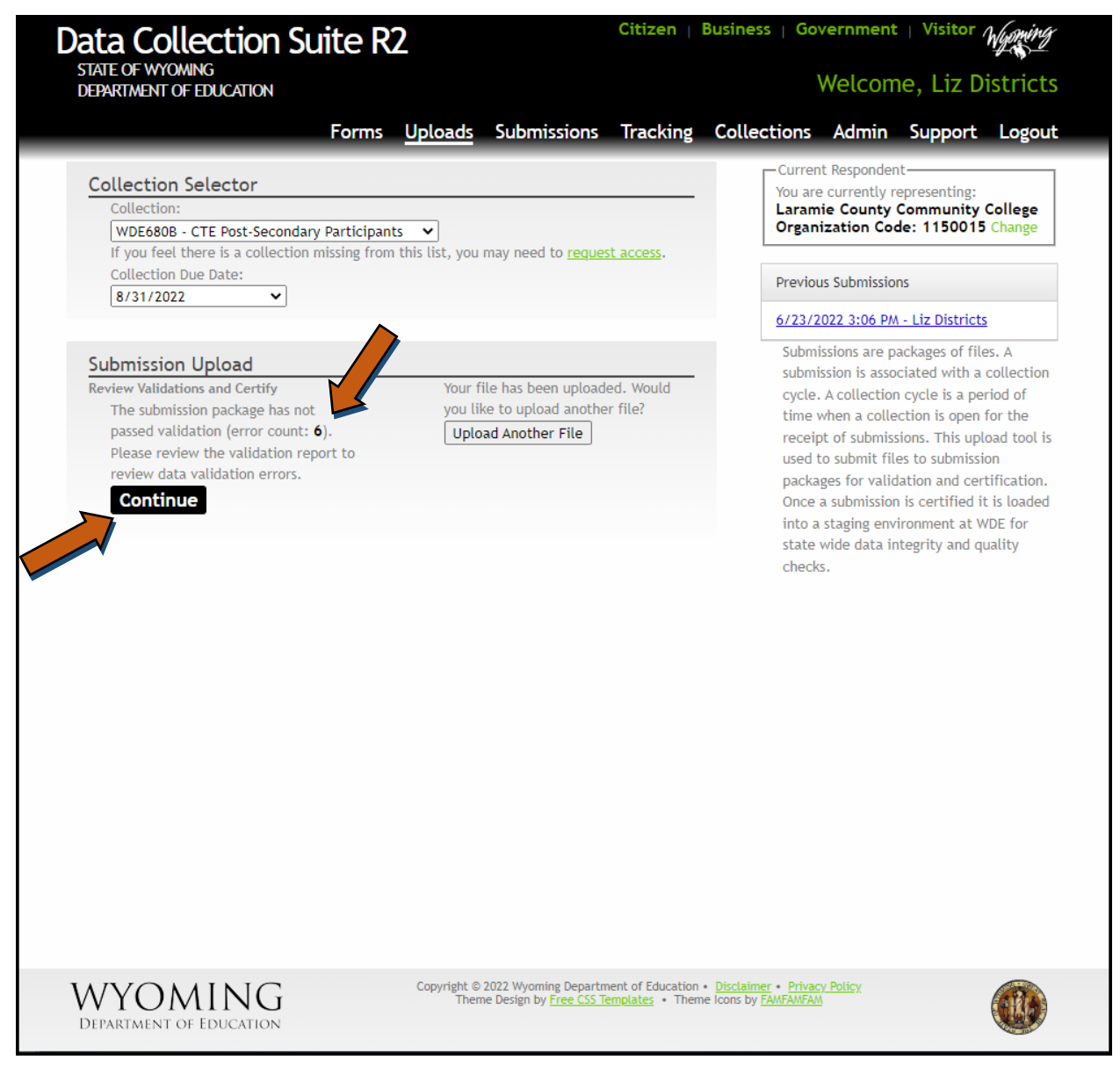

To view the errors associated with the file upload, select the Continue button. Clicking on this button will show the summary of the errors found, as the following example depicts:

|                                                                                                    |                                    |                         |          |             | · arringing | VISICOF / | Wyoming |
|----------------------------------------------------------------------------------------------------|------------------------------------|-------------------------|----------|-------------|-------------|-----------|---------|
| STATE OF WYOMING<br>DEPARTMENT OF EDUCATION                                                                                                    |                                    |                         |          |             | Welcome     | e, Liz Di | stricts |
| Forms                                                                                                    | Uploads Sut                        | bmissions               | Tracking | Collections | Admin       | Support   | Logout  |
| Collection:<br>WDE680B-CTE Post-Secondary Participants<br>Validation Report:<br>Loading Results for Submission Package: 6//<br>Submitter: Idistricts, elizabeth.foster@wyo.g<br>Due Date: 8/31/2022 | 23/2022 3:06 P/<br>gov, 307-777-70 | M - Liz District<br>109 | 'S       |             |             |           |         |
| The submission is invalid and cannot be certified                                                                                                    | at this time.                      |                         |          |             |             |           |         |
| Show <b>v</b> Done                                                                                                    |                                    |                         |          |             |             |           |         |
| Set                                                                                                    |                                    |                         |          |             | ls V        | alid      |         |
| > Read Grid - Successfully Imported Rows: 14                                                                                                    |                                    |                         |          |             | Fail        | ι         |         |
|                                                                                                    |                                    |                         |          |             |             |           |         |
|                                                                                                    |                                    |                         |          |             |             |           |         |

To view in detail the reported errors, click the arrow on the left to expand the selection. Please contact the Collection Steward or the Data Collection Specialist if there are questions in regards to this Validation Report.

The Validation Report will show the error by displaying the Collection Item (element) that did not pass, why the element did not pass data validation and the field location (actual cell location in the Excel workbook) of the error. Please correct the errors noted and resubmit the file. If the file does not pass data validation, the submission <u>cannot</u> be certified.

NOTE: This validation report may also be viewed under the submission link, Validation Reports tab.

### Data passed validation

If the uploaded file <u>did</u> pass data validation, the Validation Results Summary will reflect this. The user will see the following example. Note that there is not an error count being displayed.

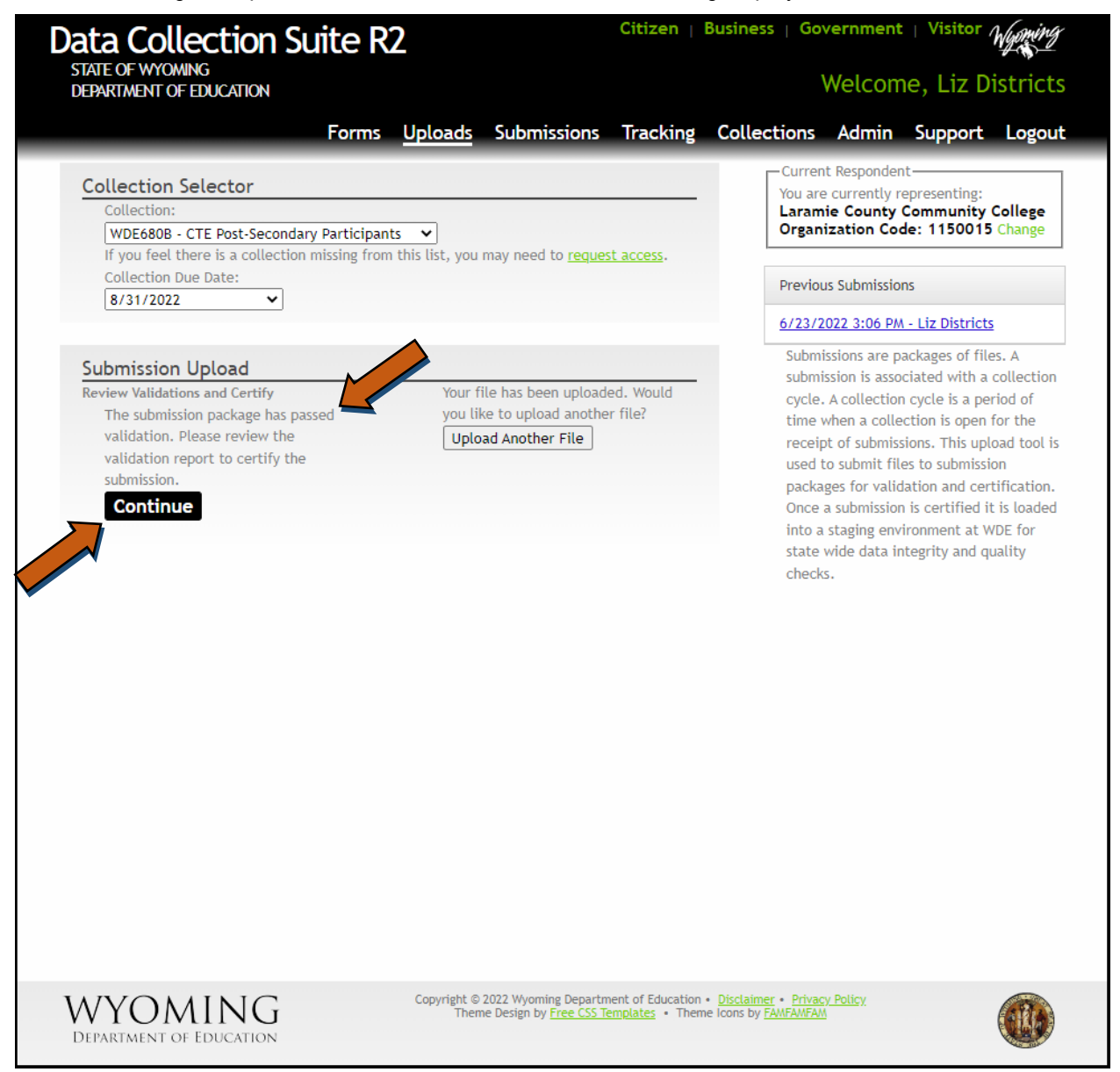

Now that the uploaded Excel workbook has passed data validation, the user will be required to initiate the 2<sup>nd</sup> Level Checks. To initiate these 2<sup>nd</sup> Level checks, click on the Continue button. The following screen will appear.

| ata Colle                                                                                                    | ction Su                                                         | ite R2                                    | )                         |                              | Citizen  | Business   Go | vernment | Visitor , | Wyoming |
|----------------------------------------------------------------------------------------------------|------------------------------------------------------------------|-------------------------------------------|---------------------------|------------------------------|----------|---------------|----------|-----------|---------|
| STATE OF WYOMING<br>DEPARTMENT OF EL                                                                            | g<br>DUCATION                                                    |                                           |                           |                              |          |               | Welcom   | ne, Liz D | istrict |
|                                                                                                    |                                                                  | Forms                                     | Uploads                   | Submissions                  | Tracking | Collections   | Admin    | Support   | Logou   |
| Collection:<br>WDE680B-CTE P<br>Validation Report:<br>Loading Results<br>Submitter: ldistri<br>Due Date: 8/31/; | ost-Secondary P<br>for Submission I<br>cts, elizabeth.fo<br>2022 | 'articipants<br>Package: 6/<br>oster@wyo. | /23/2022 3<br>gov, 307-77 | :06 PM - Liz Dist<br>77-7009 | ricts    |               |          |           |         |
| You need to run s                                                                                               | econd level busin                                                | ess rules for                             | r this submis             | sion.                        |          |               |          |           |         |
| Run 2nd Level                                                                                                   | Show   Done                                                      |                                           |                           |                              |          |               |          |           |         |
| Set                                                                                                    |                                                                  |                                           |                           | Is Valid                     |          |               |          |           |         |
| No records to d                                                                                                 | lisplay.                                                         |                                           |                           |                              |          |               |          |           |         |
|                                                                                                    |                                                                  |                                           |                           |                              |          |               |          |           |         |
|                                                                                                    |                                                                  |                                           |                           |                              |          |               |          |           |         |
|                                                                                                    |                                                                  |                                           |                           |                              |          |               |          |           |         |

Click on the Run 2<sup>nd</sup> Level menu option to initiate the checks. The following screen will be display.

| Data Collection Su                                                                                                    | ite R⁄                                  | 2                               |                                                         | Citizen                              | Business   Go                                                                                                    | vernment              | Visitor , | Wyoming  |
|----------------------------------------------------------------------------------------------------|-----------------------------------------|---------------------------------|---------------------------------------------------------|--------------------------------------|----------------------------------------------------------------------------------------------------|-----------------------|-----------|----------|
| STATE OF WYOMING<br>DEPARTMENT OF EDUCATION                                                                                                    |                                         |                                 |                                                         |                                      |                                                                                                    | Welcom                | ne, Liz D | istricts |
|                                                                                                    | Forms                                   | Uploads                         | Submissions                                             | Tracking                             | Collections                                                                                                    | Admin                 | Support   | Logout   |
| Collection:<br>WDE680B-CTE Post-Secondary P<br>Validation Report:<br>Loading Results for Submission<br>Submitter: Idistricts, elizabeth.fo<br>Due Date: 8/31/2022 | 'articipant:<br>Package: 6<br>oster@wyo | 5<br>/23/2022 3:<br>.gov, 307-7 | :06 PM - Liz Distr<br>77-7009                           | icts                                 |                                                                                                    |                       |           |          |
| You need to run second level busin                                                                                                    | ess rules fo                            | or this submis                  | sion.                                                   |                                      |                                                                                                    |                       |           |          |
| Run 2nd Level Show   Done                                                                                                    |                                         |                                 |                                                         |                                      |                                                                                                    |                       |           |          |
| Set                                                                                                    |                                         |                                 | Is Valid                                                |                                      |                                                                                                    |                       |           |          |
| No records to display.                                                                                                    |                                         |                                 |                                                         |                                      |                                                                                                    |                       |           |          |
| Percent Done: 30 % (0 of 0 )<br>Currently working on: Create rule<br>Elapsed time: 00:00:05s                                                                      | 5                                       |                                 |                                                         |                                      |                                                                                                    |                       |           |          |
| WYOMING<br>DEPARTMENT OF EDUCATION                                                                                                    |                                         | Copyright ©<br>Then             | 2022 Wyoming Departn<br>ne Design by <u>Free CSS Te</u> | nent of Education<br>emplates • Then | <ul> <li>Disclaimer • Privation</li> <li>Privation</li> <li>Privation</li></ul> | <u>zy Policy</u><br>A |           |          |

This screen is showing the progress of the 2<sup>nd</sup> Level Checks. Depending on the amount of data being check, this process can take up to five minutes.

### Data did not pass 2nd Level checks

If the submitted data <u>did not</u> pass the second level business rules checks, the found errors will be displayed as the following screen example depicts.

| Data Co                                                                           | ollection Suite                                                                                                 | e R2                                             |                                                        | Citizen                              | Business   Go                                                                          | vernment             | Visitor ,     | Wyoming  |
|-----------------------------------------------------------------------------------|----------------------------------------------------------------------------------------------------|--------------------------------------------------|--------------------------------------------------------|--------------------------------------|----------------------------------------------------------------------------------------|----------------------|---------------|----------|
| STATE OF W<br>DEPARTMEN                                                           | Yoming<br>T of Education                                                                                        |                                                  |                                                        |                                      | ١                                                                                      | Welcom               | ne, Liz D     | istricts |
|                                                                                   | Fo                                                                                                    | rms Uploads                                      | Submissions                                            | Tracking                             | Collections                                                                            | Admin                | Support       | Logout   |
| Collection:<br>WDE680BF<br>Validation P<br>Loading R<br>Submitter:<br>Due Date: { | -CTE Post-Secondary Parti<br>Report:<br>esults for Submission Pack<br>Idistricts, elizabeth.foster<br>8/31/2022 | cipants<br>age: 6/23/2022 3:<br>@wyo.gov, 307-77 | 06 PM - Liz Distr<br>7-7009                            | icts                                 |                                                                                        |                      |               |          |
| show •                                                                            | evel Business Rule                                                                                              | es Failed                                        |                                                        |                                      |                                                                                        |                      |               |          |
| E2010 Gender                                                                      | does not match the WISER Re                                                                                     | gistration System                                |                                                        |                                      |                                                                                        |                      |               |          |
| wiser id                                                                          | wde680b name                                                                                                    | wde680b gender                                   | wiser regist                                           | tration system                       | name wis                                                                               | er registrati        | on system gen | der      |
| wiser id                                                                          | e is not a valid code                                                                                           | name                                             |                                                        |                                      | cip                                                                                    |                      |               |          |
| 60708433                                                                          |                                                                                                    | Renee Barry                                      |                                                        |                                      | 52.01                                                                                  | 11                   |               |          |
|                                                                                   |                                                                                                    |                                                  |                                                        |                                      |                                                                                        |                      |               |          |
| WYO                                                                               | MING                                                                                                    | Copyright © 2<br>Them                            | 2022 Wyoming Departm<br>e Design by <u>Free CSS Te</u> | nent of Education<br>emplates • Then | <ul> <li><u>Disclaimer</u> • <u>Privac</u><br/>le loons by <u>FAMFAMFAM</u></li> </ul> | <u>y Policy</u><br>I |               |          |

(Note: Student level data is intentionally blurred)

Please note that the screen is indicating that the Second Level Business Rules have failed. The screen is indicating the error along with the description of the error. The data needs to be corrected in the Excel workbook and resubmitted, repeating the process until all data has passed all checks.

### Data did pass 2nd Level checks

If the submitted data did pass the second level business rule checks, the following screen is displayed.

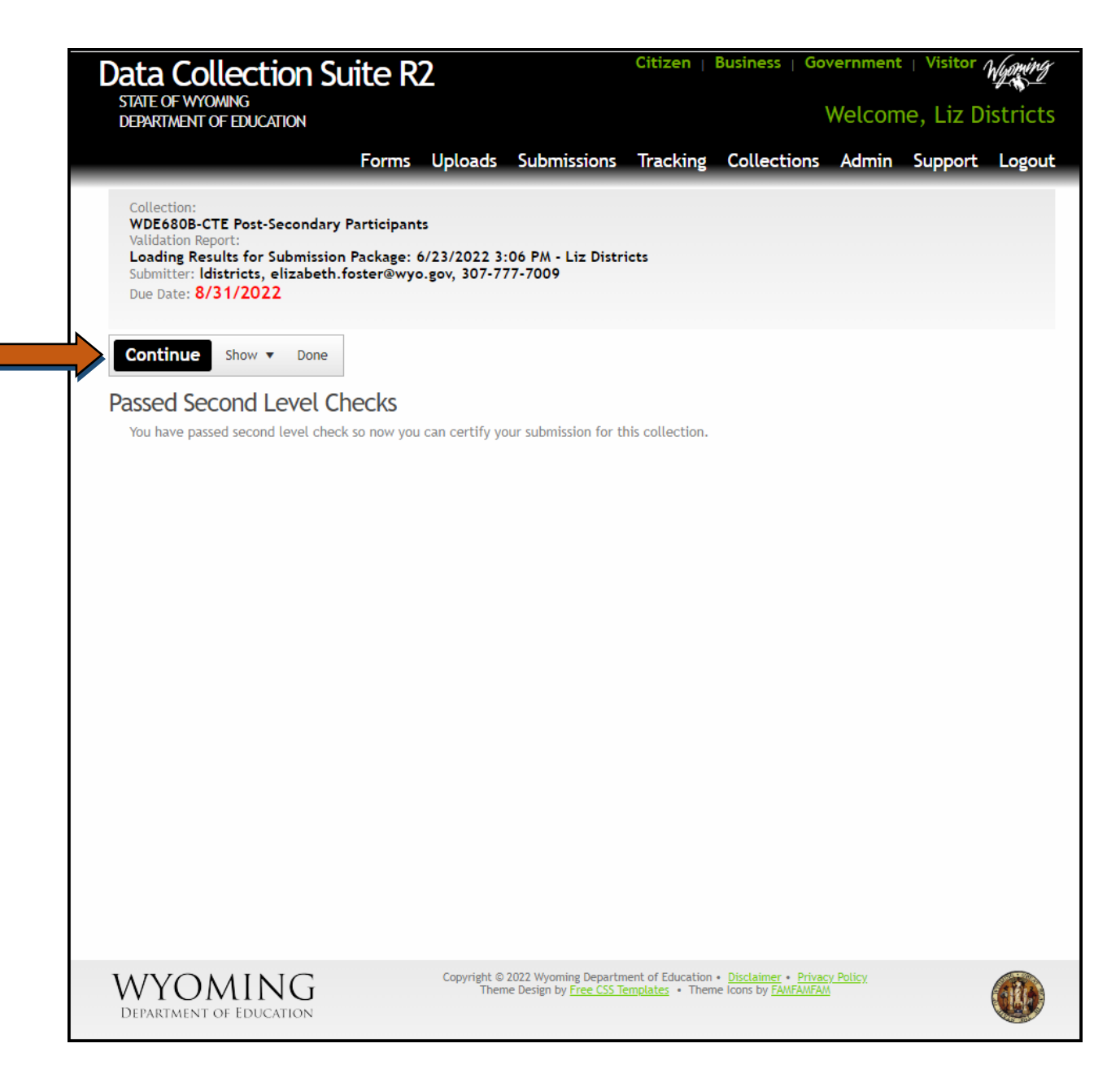

Once all data has passed data validation as well as the second level business rules checks, the user will have the ability to continue on to the Certify option. Click the Continue option from the floating menu to view the following screen.

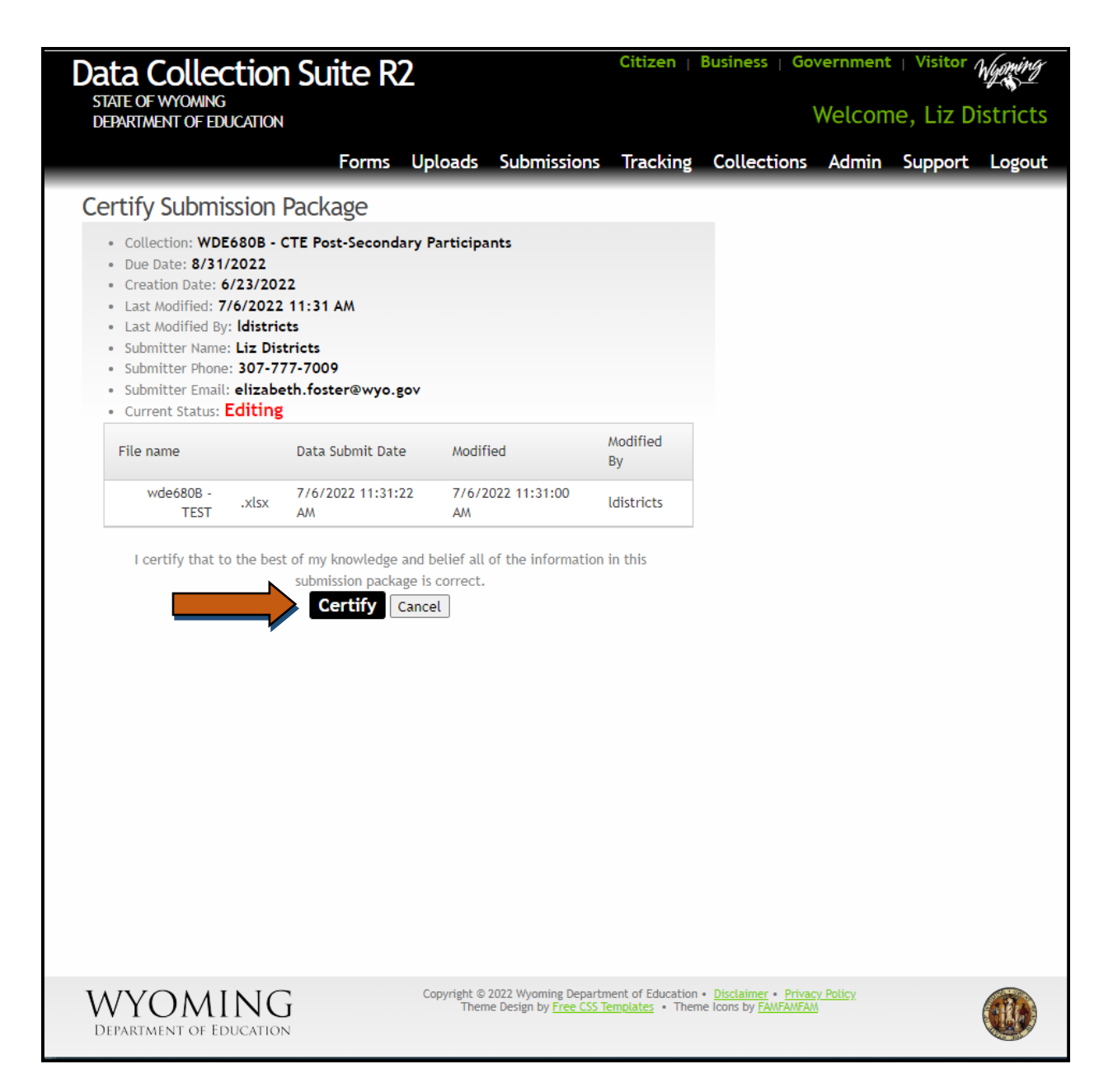

If your WyEd user account is assigned the Certify role, then you will notice there is now a Certify option. If you do not see this option, then your account does not have the Certify role and the WyEd user that does have this role will need to certify this data under the Submissions link.

Click on the Certify option (if available) to view the following summary/certification screens.

| Data Collection                                                                                                    | n Suite R2                          |                                                              | Citizen                                     | Business   Go                                                       | vernment        | Visitor /       | lyoming |
|----------------------------------------------------------------------------------------------------|-------------------------------------|--------------------------------------------------------------|---------------------------------------------|---------------------------------------------------------------------|-----------------|-----------------|---------|
| STATE OF WYOMING<br>DEPARTMENT OF EDUCATION                                                                                                    | I                                   |                                                              |                                             |                                                                     | Welcom          | e, Liz Di       | stricts |
|                                                                                                    | Forms Up                            | loads Submission                                             | ns Tracking                                 | Collections                                                         | Admin           | Support         | Logout  |
| Submission Package<br>Collection: WDE680B -                                                                                                    | Certification                       | Confirmed<br>Participants                                    |                                             |                                                                     |                 |                 |         |
| <ul> <li>Creation Date: 6/23/20;</li> <li>Last Modified: 7/6/2022</li> <li>Last Modified By: Idistri</li> <li>Submitter Name: Liz Dis</li> </ul> | 22<br>11:38 AM<br>cts<br>tricts     |                                                              |                                             |                                                                     |                 |                 |         |
| <ul> <li>Submitter Phone: 307-7</li> <li>Submitter Email: elizabe</li> <li>Current Status: Certifie</li> </ul>                                   | 77-7009<br>eth.foster@wyo.gov<br>ed |                                                              |                                             |                                                                     |                 |                 |         |
| File name                                                                                                    | Data Submit Date                    | Modified                                                     | Modified<br>By                              |                                                                     |                 |                 |         |
| wde680Bxlsx<br>TEST                                                                                                    | 7/6/2022 11:31:22<br>AM             | 7/6/2022 11:31:00<br>AM                                      | ldistricts                                  |                                                                     |                 |                 |         |
| You have successfully certifi<br>Department of Education.                                                                                        | ed this submission. Conf            | irmation emails have bee                                     | n sent to subscrib                          | ed users and colle                                                  | ction steward   | l(s) at the Wyo | oming   |
|                                                                                                    |                                     |                                                              |                                             |                                                                     |                 |                 |         |
|                                                                                                    |                                     |                                                              |                                             |                                                                     |                 |                 |         |
|                                                                                                    |                                     |                                                              |                                             |                                                                     |                 |                 |         |
|                                                                                                    |                                     |                                                              |                                             |                                                                     |                 |                 |         |
|                                                                                                    |                                     |                                                              |                                             |                                                                     |                 |                 |         |
|                                                                                                    |                                     |                                                              |                                             |                                                                     |                 |                 |         |
| WYOMINC<br>DEPARTMENT OF EDUCATIO                                                                                                    |                                     | opyright © 2022 Wyoming Dep<br>Theme Design by <u>Free C</u> | artment of Education<br>SS Templates • Then | • <u>Disclaimer</u> • <u>Privac</u><br>ne lcons by <u>FAMFAMFAM</u> | <u>y Policy</u> |                 |         |

Click on the Certify button to certify your submission to the Department and view the following conformation screen. Until the submission is certified, the Department **does not** actually have the data contained in the submission and the process is not complete.

Once the submission is certified, the persons that have certify rights to this collection along with the Collection Steward will receive a confirming email stating that the submission was certified. This email is confirmation that the process is complete.

NOTE: The submission can also be certified under the submission link as well; the process is the same.

**Important Note:** There <u>cannot be any blank lines (rows)</u> between entries. The data validation is performed until it comes across a blank line, at which point it is assumed that there is no more data to process and the

validation process is then terminated. Including blank lines between program information will result in the system not having all the information processed and loaded into the system for further analysis.

### **Corrections to the Data**

Corrections to the WDE505 data are restricted to a firm timeline. Please contact the Collection Steward: Antoinette Hallam, <u>antoinette.hallam@wyo.gov</u>, (307) 777-5217, if help is needed with the resolution of any error. All errors must be resolved before data is final.

### **Re-uploading**

Once the data is uploaded, the user will be able to upload again as needed to correct errors discovered in the previous submission. Remember all errors must be resolved before data is final.

#### Definitions to remember:

<u>Data Validation</u>: This is the process of validating the data upon upload. This process makes sure that all required fields have been provided as well as making sure all data is within the specified ranges. That is, if the field can only be a 'Y' for yes, or 'N' for no, then the system validates this field to make sure these are the only valid options.

<u>Validation Report:</u> The Validation Report is generated at the time of upload. This report does data validation and it can be accessed immediately after upload or under the Submissions link in the DCS module.

<u>2<sup>nd</sup> Level Checks:</u> Business Rules or 2<sup>nd</sup> Level Checks are other data validation rules that the data must pass in order for the data to be error free. An example of a Business Rule is when at least one race has to be marked as a 'Y'. Another example is the WISER ID must match the student's name and date of birth. Keep in mind that just because the file passes data validation upon uploading does not mean that the process is complete and that the data is error free. Errors can still reside in the data due to the applying of the Business Rules and must be corrected.

### **Frequently Asked Questions**

WHOM DO I CONTACT REGARDING THE WDE678 CONTENT QUESTIONS? Antoinette Hallam, (307) 777-5217 or antoinette.hallam@wyo.gov

#### WHOM DO I CONTACT REGARDING SUBMISSION/UPLOAD QUESTIONS OR PROBLEMS?

Elizabeth Foster, (307) 777-7009 or <u>elizabeth.foster@wyo.gov</u>

### WHOM DO I CONTACT REGARDING USERNAME AND PASSWORDS OR COLLECTIONS ROLES IN ORDER TO UPLOAD A COLLECTION?

The rights to upload data to the Department are assigned at the district office. Contact the district's WyEd Administrator who can set rights.

### WHOM DO I CONTACT REGARDING THE WYOMING DEPARTMENT OF EDUCATION DATA COLLECTION EFFORTS AS A WHOLE?

Susan Kruse, (307) 777-6252 or <u>susan.kruse@wyo.gov</u> Elizabeth Foster, (307) 777-7009 or <u>elizabeth.foster@wyo.gov</u>